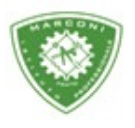

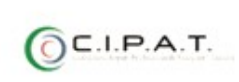

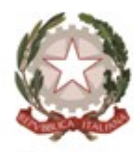

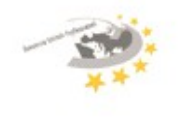

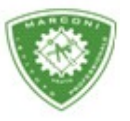

Istituto Professionale Statale

Guglielmo Marconi

Industria e Artigianato per il made in Italy - Manutenzione e Assistenza Tecnica Design della Comunicazione Visiva e Pubblicitaria - Agenzia Formativa

## Guida Inserimento Voti Interperiodali E/O Infraquadrimestre

Per l'inserimento dei voti:

- 1. Loggarsi si http://web.spaggiari.eu
- 2. Nella schermata successiva cliccare su "scrutinio"
- 3. Le mie classi
- 4. Selezionare *"infraquad"*

|    |                                           | Voti proposti Infraquad. |
|----|-------------------------------------------|--------------------------|
| 5C | manut. e assistenza<br>Plesso: PORI010006 | Laboratori               |
|    |                                           |                          |
|    |                                           | Voti proposti Infraquad. |

5. Per i docenti che hanno inserito i voti per i compiti etc troveranno voti e medie e per tutti assenze in ore

| 100                   |  | 1° InfraQuadrimestre              |      |      |  |     | 2º InfraQuadrimestre                |  |  |  |  |  |   |  |
|-----------------------|--|-----------------------------------|------|------|--|-----|-------------------------------------|--|--|--|--|--|---|--|
| Maatra veti Scrutinia |  | Sonto / GraficeOralePratice Unica |      |      |  |     | Scritte / GraficeOralePratice Unica |  |  |  |  |  |   |  |
| 4                     |  | 4                                 | .0   | 5    |  | 0   |                                     |  |  |  |  |  | 0 |  |
| ž.                    |  | 4.5                               | 7.12 | 6.25 |  | 0   |                                     |  |  |  |  |  | 0 |  |
| ă.                    |  | 4.25                              |      | 4.25 |  | 17  |                                     |  |  |  |  |  | 0 |  |
| 2                     |  | 5.25                              |      | 4.62 |  | 11  |                                     |  |  |  |  |  | 0 |  |
| Elenco                |  | 4.25                              | 5    | 4.62 |  | 3   |                                     |  |  |  |  |  | 0 |  |
| 1 1                   |  | 4.5                               | 5.75 | 5.12 |  | 2   |                                     |  |  |  |  |  | 0 |  |
| alunni                |  | .0                                |      | 6.5  |  | 0   |                                     |  |  |  |  |  | 0 |  |
| <u>a</u>              |  |                                   | .7   | 7.5  |  | 1   |                                     |  |  |  |  |  | 0 |  |
| 1                     |  | 5.75                              | 4.5  | 5.12 |  | a.  |                                     |  |  |  |  |  | 0 |  |
| ž.                    |  | 6.5                               | 7    | 6.75 |  |     |                                     |  |  |  |  |  | 0 |  |
| £                     |  | 4                                 | 5    | 4.5  |  | ۹.  |                                     |  |  |  |  |  | 0 |  |
| 2                     |  | - 14                              | 3    | 3,5  |  | 6.: |                                     |  |  |  |  |  | 0 |  |
| 1                     |  | 6.25                              |      | 5.12 |  | 0   |                                     |  |  |  |  |  | 0 |  |

6. Spostare il cursore del mouse su VP, in corrispondenza dell'alunno e del periodo, e cliccare due volte

| Scritto / Grafi | ico Orale | Pratico | Uni   | ica |     |      |     | Scrit            |
|-----------------|-----------|---------|-------|-----|-----|------|-----|------------------|
| Media           | Media     | Media   | Media | VP  | Ass | Note | Rec |                  |
|                 |           |         |       |     | 6   |      |     | AND A VIEW AND A |
|                 |           |         |       |     | 6   |      |     |                  |
|                 |           |         |       |     | 0   |      |     |                  |
|                 |           |         |       |     | з   |      |     |                  |
|                 |           |         |       |     | 3   |      |     |                  |

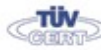

Sede centrale, via Galcianese, 20, 59100 PRATO (© 0574 27695 Codice meccanografico: PORI010006 Er Succursale, "Marconcino" via Galciaese, 20/f, 59100 PRATO

Erasmus+

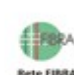

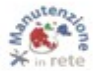

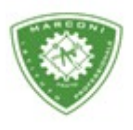

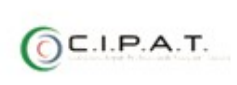

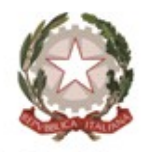

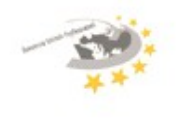

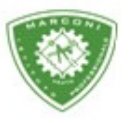

Istituto Professionale Statale

" Guglielmo Marconi

Industria e Artigianato per il made in Italy - Manutenzione e Assistenza Tecnica Design della Comunicazione Visiva e Pubblicitaria - Agenzia Formativa

7. Si aprirà una finestra inserire il voto e cliccare su conferma

|      | nome al | uppo          |
|------|---------|---------------|
|      | nome al |               |
| Voto | 6 ~     | Cancella Voto |
|      |         |               |
|      |         |               |
|      |         | 10            |

| 177 |                | 1° Infra        | Quad  | lrim ( | estre | 2    |     |         |
|-----|----------------|-----------------|-------|--------|-------|------|-----|---------|
|     | Scritto / Graf | icoOralePratico | o Un  | ica    |       |      | 4   | Scritte |
|     | Media          | Media Media     | Media | VP     | Ass   | Note | Rec | 1       |
|     | 4              | 6               | 5     | 6      | 0     |      |     |         |
|     | 4.5            | 7.12            | 6.25  |        | 0     |      |     |         |
|     | 4.25           |                 | 4.25  |        | 11    |      |     |         |
|     | 5.25           | 4               | 4.62  |        | 1     |      |     |         |
|     | 1.25           | 5               | 4.62  |        | 2     |      |     |         |

Importante non modificare le ore di assenza perché vengono prese dal registro personale.

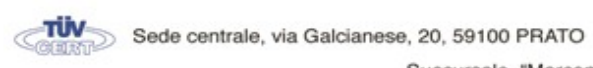

e, 20, 59100 PRATO OS74 27695 Codice meccanografico: PORI010006 Succursale, "Marconcino" via Galciaese, 20/f, 59100 PRATO

Erasmus+

Rete FIBRA

pori010006@istruzione.it PEC: pori010006@pec.istruzione.it codice fiscale: 84034030480 partita IVA: 02308030978 Uff\_eFatturaPa: UF8R0U www.marconiprato.edu.it Istituto Guglielmo Marconi

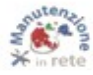